【新しい公共施設予約システムの利用者ID登録方法】

① 桑名市HPにアクセス

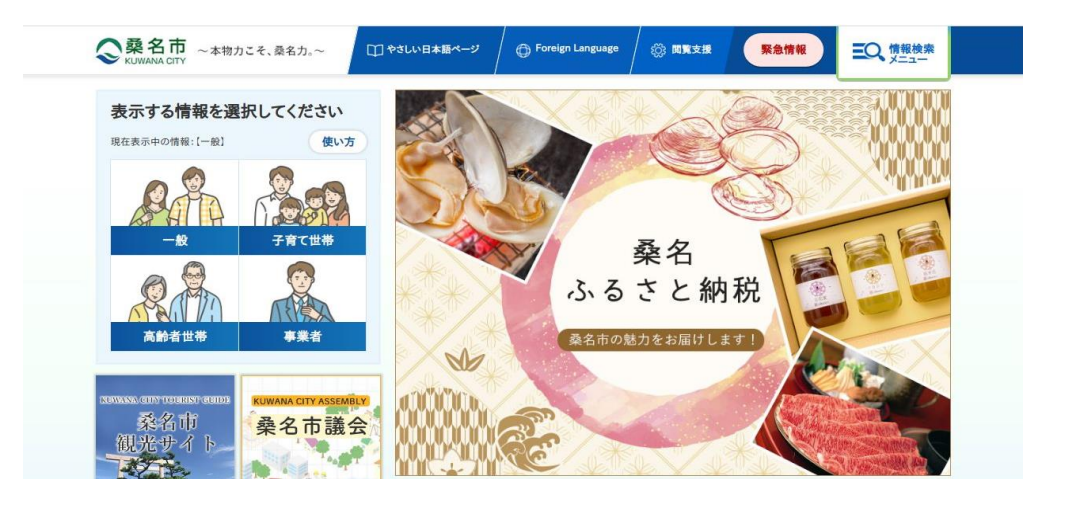

② アクセスの多いページより、「桑名市公共施設予約システム」を開く

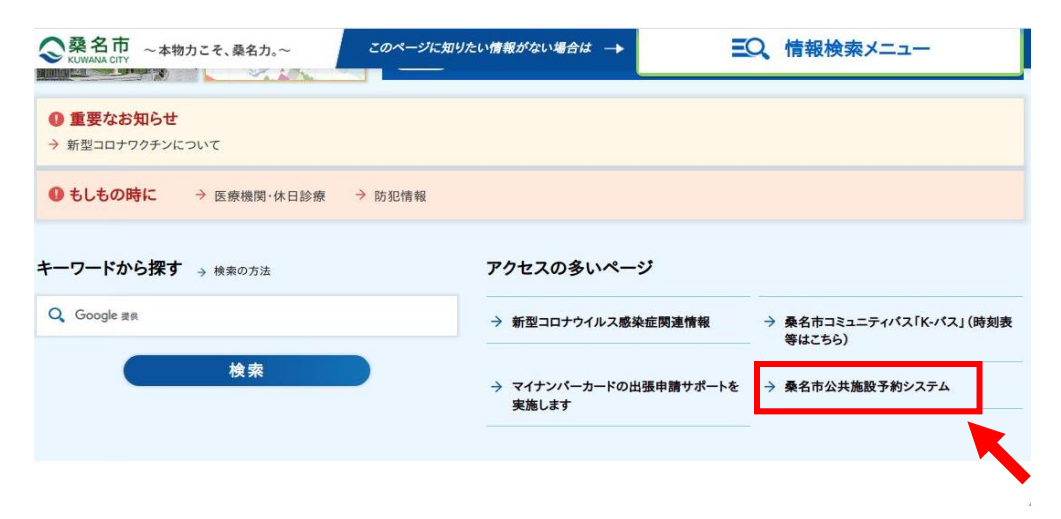

③「桑名市公共施設予約システム」ボタンをクリック

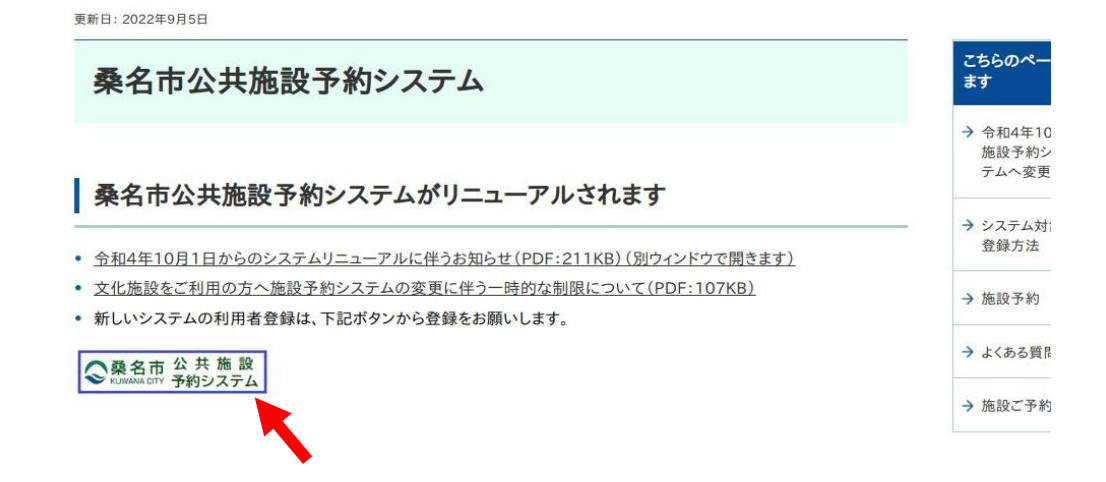

④「利用者登録」をクリック

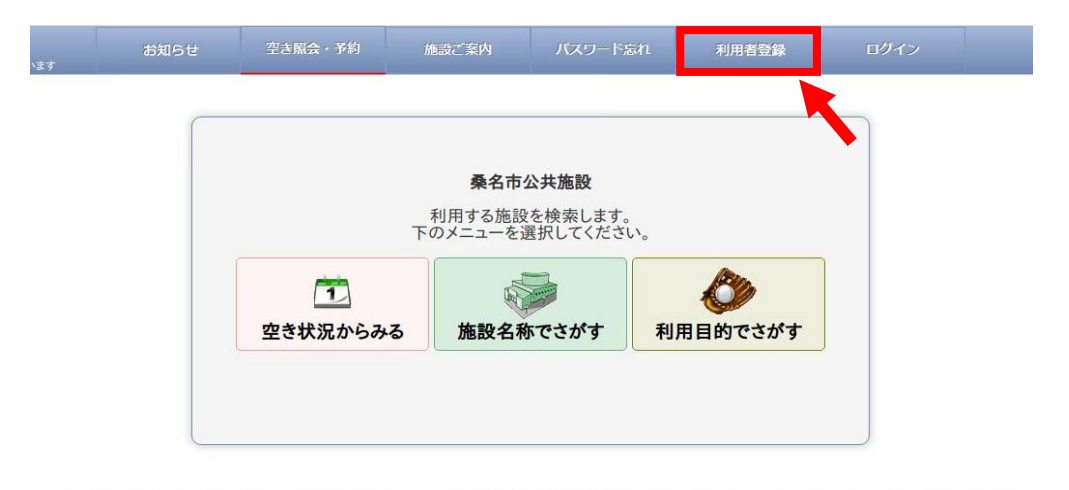

⑤ メールアドレスを入力し、「規約に同意する」をクリック

| 桑名市公共施設新規利                                                                                                    | 用者登録                                                                                                    |
|----------------------------------------------------------------------------------------------------|----------------------------------------------------------------------------------------------------|
| 1. 利用規約に同意いただ<br>2. 確認メールが届きますの<br>設定をしてください。                                                                                                    | いた上で、メールアドレスを入力して「規約に同意する」を押してください。<br>カで、メールの受信制限をされている場合は、kuwana-yoyaku.jpからのURL付きメール受信許可                                                                                                    |
| また、お客様のメールサ<br>3. 受信したメール内のUF                                                                                                    | ナーバーによっては「なりすましメール救済」が必要になる場合もあります。<br>RLをクリックして登録を続けてください。                                                                                                    |
| 4.他の利用者によって登                                                                                                    | 録されているメールアドレスは登録できません。<br>お客様のご利用契約内容やドメイン指定されている場合メール居かない場合があります。                                                                                                    |
| 6. アドレスが正しい場合で<br>7 メールが届かない場合                                                                                                    | さもスパムメール対策などで正常にメールが届かない場合があります。<br>は、迷惑メールフォルダや、メールソフトで設定している迷惑メール自動振分け先のフォルダなど。                                                                                                    |
| 確認ください。<br>8 フリーメールアドレスは                                                                                                    | 一定期間使用しない場合など自動的に削除され第三者に面利用される場合もありますのでご注                                                                                                    |
| 意ください。                                                                                                    |                                                                                                    |
| メールアドレス                                                                                                    | (半角英数字)                                                                                                    |
| 個人情報保護方針                                                                                                    | -                                                                                                    |
| 個人情報の取扱いについて                                                                                                    |                                                                                                    |
| 入力された個人情報、予約                                                                                                    | )情報等は、施設の利用予約に必要な範囲に限り、各施設が共通情報として利用させていただく<br>利用又は提供することはありません。                                                                                                    |
| 適切な安全対策のもとで管                                                                                                    | 評理し、法令等にもとづく場合を除き、第三者へ開示または提供することはいたしません。                                                                                                    |
| その他個人情報の取扱い                                                                                                    | こついては、栗名巾個人情報保護余例(半成16年栗名巾余例弗21号)の規正によります。                                                                                                    |
| その他個人情報の取扱い                                                                                                    | こついては、桑石巾個人情報保護条例(平成16年桑石巾条例第21号)の規定によります。                                                                                                    |
| その他個人情報の取扱い<br>(登録等事項の変更及び廃止<br>登録事項に変更が生たた)                                                                                                    | こついては、桑石巾個人情報保護条例(平成16年桑名巾条例第21号)の規定によります。<br>と)<br>こき又は利用者登録を廃止しようとするときは、速やかに届け出てください。                                                                                                    |
| その他個人情報の取扱い<br>(登録等事項の変更及び廃止<br>登録事項に変更が生じた。<br>(利用者ID、パスワードの管理)<br>利用者ID及びパスワード                                                                                                    | こついては、桑名巾個人情報保護条例(平成16年桑名市条例第21号)の規定によります。<br>と)<br>とき又は利用者登録を廃止しようとするときは、速やかに届け出てください。<br>聖)<br>を他人に知られることのないよう適切に管理することとし、利用者IDを他人に譲渡又は貸与しな                                                                                                    |
| <ul> <li>その他個人情報の取扱い</li> <li>(登録等事項の変更及び廃止</li> <li>登録事項に変更が生じたさ</li> <li>(利用者ID、パスワードの管理</li> <li>利用者D及びパスワード</li> <li>いてんださい。</li> <li>2 利用者にの並びにパスワード</li> </ul>                                                                                                    | こついては、桑名巾個人情報保護条例(平成16年桑名市条例第21号)の規定によります。<br>と)<br>とき又は利用者登録を廃止しようとするときは、速やかに届け出てください。<br>型)<br>を他人に知られることのないよう適切に管理することとし、利用者IDを他人に譲渡又は貸与しな<br>-ドの登録及びおよび変更については、登録者自身で行ってください。                                                                                                    |
| その他個人情報の取扱い<br>(登録等事項の変更及び廃止<br>登録事項に変更が生した?<br>(利用者ID人パスワードの管理<br>1 利用者ID及びパスワード<br>2 利用者ID及びパスワード<br>3 利用者ID及びパスワード<br>4 利用者ID及びパスワード<br>4 利用者ID及びパスワード                                                                                                    | と)<br>と)<br>とき又は利用者登録を廃止しようとするときは、速やかに届け出てください。<br>型)<br>を他人に知られることのないよう適切に管理することとし、利用者IDを他人に譲渡又は貸与しな<br>ドの登録及びおよび変更については、登録者自身で行ってください。<br>により行われた利用予約については、登録者本人により行われたものとみなします。<br>は、1団体又は1利用者につき1つとし、複数取得は認めません。                                                                                                    |
| その他個人情報の取扱い<br>(登録等事項の変更及び廃止<br>登録事項に変更が生じたさ<br>(利用者ID、パスワードの管理<br>1 利用者ID及びパスワード<br>2 利用者ID及びパスワード<br>3 利用者ID及びパスワード<br>4 利用者ID及びパスワード<br>4 利用者ID及びパスワード<br>4 利用者ID及びパスワード<br>4 利用者ID及びパスワード                                                                                                    | と)<br>と)<br>とういては、葉名巾個人情報保護未例(平成16年葉名巾未例第21号)の規定によります。<br>と)<br>とき又は利用者登録を廃止しようとするときは、速やかに届け出てください。<br>型)<br>を他人に知られることのないよう適切に管理することとし、利用者IDを他人に譲渡又は貸与しな<br>-ドの登録及びおよび変更については、登録者自身で行ってください。<br>により行われた利用予約については、登録者に見って行ってください。<br>は、1団体又は1利用者につき1つとし、複数取得は認めません。<br>(1) 利用者条領をは逆し、又は体験系約:2,7 - 4,0 利用を一時的に使止することがたります。                                                                                                    |
| その他個人情報の取扱い<br>(登録等事項の変更及び度」<br>登録事項に変更が生じた2<br>(利用者ID入びスワードの管理<br>1 利用者ID及びパスワード<br>いでください。<br>2 利用者ID及びパスワード<br>4 利用者ID及びパスワード<br>4 利用者ID及びパスワード<br>(登録の抹消)<br>次のいずれかに該当するとき<br>1 登録者が偽りその他不正<br>9 会話者が偽りその他不正<br>9 会話者がない見ての他で                                                                                                    | と)<br>とういては、葉名巾個人情報保護条例(平成16年葉名巾条例第21号)の規定によります。<br>とき又は利用者登録を廃止しようとするときは、速やかに届け出てください。<br>型)<br>を他人に知られることのないよう適切に管理することとし、利用者IDを他人に譲渡又は貸与しな<br>-ドの登録及びおよび変更については、登録者自身で行ってください。<br>により行われた利用予約については、登録者本人により行われたものとみなします。<br>は、1団体又は1利用者につき1つとし、複数取得は認めません。<br>は、利用者登録を抹消し、又は施設予約システムの利用を一時的に停止することがあります。<br>さかの等期について相差登録を行ったとき。                                                                                                    |
| その他個人情報の取扱い<br>(登録等事項の変更及び度上<br>登録事項に変更が生じたる<br>(利用者ID人パスワードの管理<br>1 利用者ID及びパスワード<br>いでください。<br>2 利用者ID及びパスワード<br>4 利用者ID及びパスワード<br>4 利用者ID及びパスワード<br>2 登録者が偽り子の地不正<br>2 登録者がたい見当するとき<br>1 登録者がたいたは当するとき<br>3 登録者がたいたいない。                                                                                                    | と)<br>とき又は利用者登録を廃止しようとするときは、速やかに届け出てください。<br>型)<br>を他人に知られることのないよう適切に管理することとし、利用者IDを他人に譲渡又は貸与しな<br>・ドの登録及びおよび変更については、登録者自身で行ってください。<br>により行われた利用予約については、登録者なします。<br>は、1団体又は1利用者につき1つとし、複数取得は認めません。<br>は、利用者登録を抹消し、又は施設予約システムの利用を一時的に停止することがあります。<br>な手段により利用者登録を行ったとき。<br>認知の環境について規定する条例、規則等の規定に違反したとき。<br>これを不正に利用したとき。                                                                                                    |
| その他個人情報の取扱い<br>(登録等事項の変更及び廃止<br>登録事項に変更が生ただ<br>(利用者ID、パスワードの管理<br>1 利用者ID及びパスワード<br>いでください。<br>2 利用者ID及びパスワード<br>(登録の抹消)<br>次のいずれかに該当するとき<br>4 利用者ID及びパスワード<br>(登録の抹消)<br>2 登録者が偽りその他不正<br>2 登録者が高い長当するとき<br>5 登録者が施設予約シスプ<br>4 登録者が施設予約シスプ<br>5 登録者が施設予約シスプ<br>5 施設管理者が不適当と言                                                                                                    | と)<br>こついては、葉名巾個人情報保護条例(平成16年葉名巾条例第21号)の規定によります。 と)<br>こき又は利用者登録を廃止しようとするときは、速やかに届け出てください。 (型)<br>を他人に知られることのないよう適切に管理することとし、利用者IDを他人に譲渡又は貸与しな<br>トの登録及びおよび変更については、登録者自身で行ってください。 により行われた利用予約については、登録者自身で行ってください。 により行われたものとみなします。 は、1団体又は1利用者につき1つとし、複数取得は認めません。 は、1団体又は1利用者ごうさつとし、複数取得は認めません。 は、利用者登録を抹消し、又は施設予約システムの利用を一時的に停止することがあります。 な手段により利用者登録を行ったとき。 記録の管理について規定する条例、規則等の規定に違反したとき。 品としたとき。 品はしたとき。 こので理及び運営を故意に妨害したとき。 Sのたとぎ。                                                                                                    |
| その他個人情報の取扱い<br>(登録等事項の変更及び廃止<br>登録事項に変更が生じたど<br>(利用者DLパスワードの管理<br>1 利用者D及びパスワード<br>いでください。<br>2 利用者D及びパスワード<br>(登録の抹消)<br>次のいずれかに該当するとき<br>1 登録者が為以その他不正<br>2 登録者がないなスワード<br>(登録の抹消)<br>次のいずれかに該当するとき<br>6 施設管理者が不過当と記<br>6 施設管理者が不過当と記<br>(利用の申請等)<br>施設を利用しようとする際                                                                                                    | と)<br>とき又は利用者登録を廃止しようとするときは、速やかに届け出てください。<br>思)<br>を他人に知られることのないよう適切に管理することとし、利用者IDを他人に譲渡又は貸与しな<br>・ドの登録及びおよび変更については、登録者自身で行ってください。<br>により行われた利用予約については、登録者自身で行ってください。<br>により行われた利用者につき1つとし、複数取得は認めません。<br>は、利用者登録を抹消し、又は施設予約システムの利用を一時的に停止することがあります。<br>な手段により利用者登録を行ったとき。<br>認め管理について規定する条例、規則等の規定に違反したとき。<br>-ムを不正に利用したとき。<br>-ムの管理及び運営を故意に妨害したとき。<br>80かとき。<br>は、それぞれの施設の規則等で定めるところにより、申請を行ってください。                                                                                                    |
| <ul> <li>その他個人情報の取扱い(</li> <li>              金録寺事項の変更及び廃止<br/>登録事項に変更が生じた。         </li> <li>             (利用者ID、パスワードの管理         </li> </ul> <li>             利用者ID及びパスワード         <ul> <li>利用者ID及びパスワード</li> <li>利用者ID及びパスワード</li> <li>利用者ID及びパスワード</li> <li>             利用者ID及びパスワード         </li> </ul> </li> <li>             登録者が偽りその他不正         <ul> <li>             登録者が応急予約シスゔ         </li> <li>             登録者が応急予約シスゔ         </li> <li>             登録者が施設予約シスゔ         </li> <li>             登録者が施設予約シスゔ         </li> </ul> </li> <li>             代目の申請等)         <ul> <li>             施設を利用しようとする際:</li> <li>             (免責事項)         </li> </ul> </li> | と)<br>とき又は利用者登録を廃止しようとするときは、速やかに届け出てください。<br>思)<br>を他人に知られることのないよう適切に管理することとし、利用者IDを他人に譲渡又は貸与しな<br>・ドの登録及びおよび変更については、登録者自身で行ってください。<br>により行われた利用予約については、登録者自身で行ってください。<br>により行われた利用者管理することとし、利用者IDを他人に譲渡又は貸与しな<br>・ドの登録及びおよび変更については、登録者本人により行われたものとみなします。<br>は、1団体又は1利用者でつき1つとし、複数取得は認めません。<br>は、利用者登録を抹消し、又は施設予約システムの利用を一時的に停止することがあります。<br>な手段により利用者登録を行ったとき。<br>認知の管理しいて規定する条例、規則等の規定に違反したとき。<br>-ムを不正に利用したとき。<br>-ムの管理及び運営を故意に妨害したとき。<br>80のたとき。<br>は、それぞれの施設の規則等で定めるところにより、申請を行ってください。<br>テムを利用したことにより発生した損害や、システムの運用停止、中止又は中断等により発生した<br>負わないものとします。 |

## ⑥ 「登録する」をクリックすると、入力されたメールアドレスへ メールが送信されます

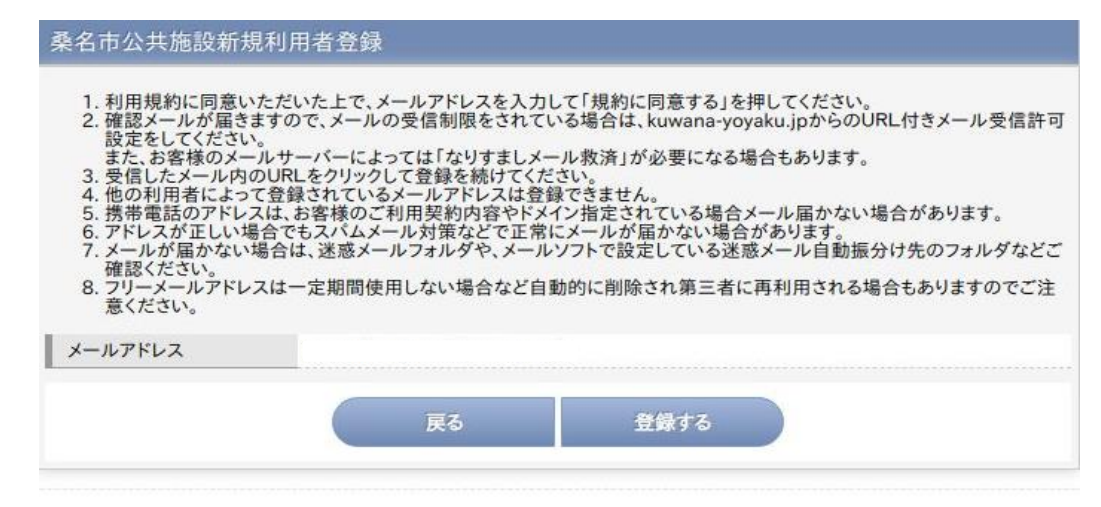

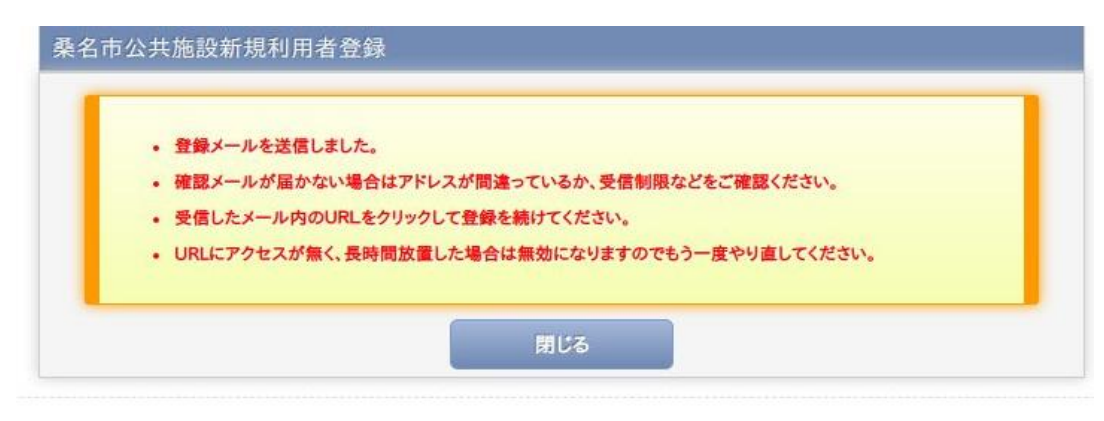

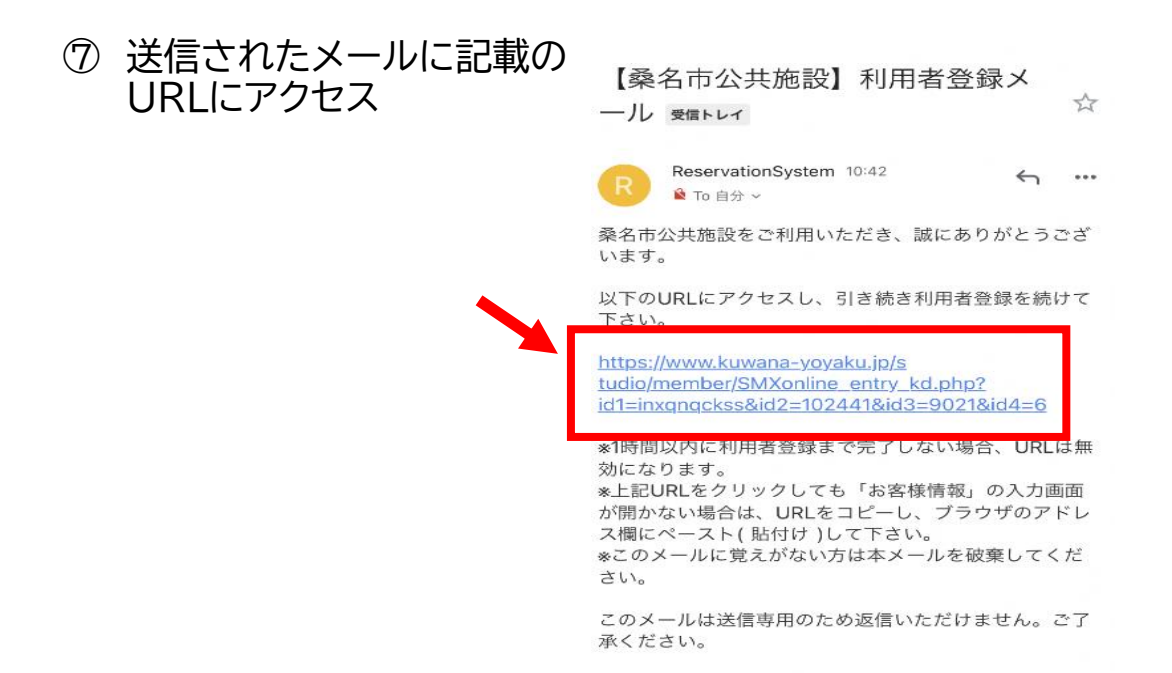

⑧ お客様情報を入力後、「次へ」ボタンをクリック (その際に個人利用または団体利用の選択をしてください)

|                                                                                   | お客様情報                                                                                                    |
|-----------------------------------------------------------------------------------|----------------------------------------------------------------------------------------------------|
| 個人情報の取扱<br>入力された低<br>に限り、各施設<br>の目的以外に利<br>適切な安全対<br>三者へ開示また<br>その他個人情<br>成16年桑名市 | 扱いについて<br>個人情報、予約情報等は、施設の利用予約に必要な範囲<br>設が共通情報として利用させていただくものとし、本来<br>利用又は提供することはありません。<br>対策のもとで管理し、法令等にもとづく場合を除き、第<br>とは提供することはいたしません。<br>情報の取扱いについては、桑名市個人情報保護条例(平<br>条例第21号)の規定によります。 |
| 登録区分<br>必須                                                                        |                                                                                                    |
| 氏名(漢<br>字) <mark>必須</mark>                                                        | 姓<br>名<br>(全角)                                                                                                    |
| ふりがな<br>必須                                                                        | 姓<br>名<br>(全角)                                                                                                    |
| 電話番号                                                                              | <br>日中に連絡が取れる番号                                                                                                    |
| メールアド<br>レス                                                                       |                                                                                                    |
| パスワード<br>必須                                                                       | <br>英数字 8~12文字 大文字と小文字の混在も可能<br>です。<br><br>確認のため再入力してください                                                                                                    |
| λ7                                                                                | り内容を確認してボタンを押してください                                                                                                    |
|                                                                                   | 次へ                                                                                                    |

⑨ 入力内容を確認し、「登録する」ボタンをクリック

| <ul> <li>お客様情報入力</li> <li>パスワ<br/>ません</li> <li>入力内</li> </ul> | 入力内容ご確認<br>ウードは画面にも登録ご案内メールにも表示いたし<br>ので必ず控えてください。<br>内容をご確認ください。 |  |  |
|---------------------------------------------------------------|-------------------------------------------------------------------|--|--|
| _                                                             | お客様情報                                                             |  |  |
| 登録区分                                                          |                                                                   |  |  |
| 氏名 (漢<br>字)                                                   |                                                                   |  |  |
| ふりがな                                                          |                                                                   |  |  |
| 郵便番号                                                          |                                                                   |  |  |
| 住所                                                            |                                                                   |  |  |
| 電話番号                                                          |                                                                   |  |  |
| メールアド<br>レス                                                   |                                                                   |  |  |
| 入力内容を確認してボタンを押してください                                          |                                                                   |  |  |
| 戻る                                                            |                                                                   |  |  |
| 登録する                                                          |                                                                   |  |  |

## 10 以上で仮登録完了となります。仮登録番号を控えていただき、 ブラウザを閉じて終了してください。 その後利用される施設窓口にて本登録手続きを行います。

| • 登録が完了しました。                                                                                                    | _ |  |  |  |
|----------------------------------------------------------------------------------------------------|---|--|--|--|
| <ul> <li>・登録が完了しました。</li> <li>・仮登録番号をメールで送信しましたので大切に管理してください。</li> <li>・パスワードは画面にも登録ご案内メールにも表示いたしませんので必ず控えてください。</li> </ul> |   |  |  |  |
|                                                                                                    |   |  |  |  |
| 仮登録番号                                                                                                    |   |  |  |  |
| パスワードは表示されません。お忘れのないよ <sup>2</sup><br>にお願いいたします。                                                                            | 5 |  |  |  |
| 氏名 (漢<br>字)                                                                                                    |   |  |  |  |
| ふりがな                                                                                                    |   |  |  |  |
| 郵便番号                                                                                                    |   |  |  |  |
| 住所                                                                                                    |   |  |  |  |
| 電話番号                                                                                                    |   |  |  |  |
| メールアド<br>レス                                                                                                    |   |  |  |  |

※ 本登録手続きは施設窓口にて、ご本人様(団体登録の場合は申請者様)にしていただく必要がございます。 その際には、「本人確認書類(運転免許証、保険証、マイナンバーカード等)」 団体登録の場合は「構成員名簿」もご用意ください。